Installation of softune Workbench for Compact-ICE

- 1. Install Softune Workbench V30L20 or higher from the CD-ROM
- 2. Afterwards Install the Compact-ICE DLLs which are necessary to work with the Compact ICE emulator debugger.
- 3. After the installation procedure modify the properties for the Icon to start Softune Workbench as follows:

a) To Work with Softune Workbench using the Compact ICE Emulator The Softune Workbench must be started with the option -T2. Therefore click on the Softune Workbench Icon and use the right mouse button to modify the properties. The Softune Workbench must be started with the option -T2, So the (default) setting to work with the Compact-ICE must be: C:\Softune\bin\Fs896s.exe -T2

b) To work with the simulator

The Softune Workbench must be started without the option -T2. Therefore remove this option before starting Softune Workbench. So the (default) setting to work with the simulator must be: C:\Softune\bin\Fs896s.exe

4. If the workbench is started it could happen that the error message

"Project cannot be opened in this debug mode" appears.

In that case the project setup is using

a) the simulator debug setup, but the Softune Workbench is started with option -T2 b) the emulator debug setup, but the Softune Workbench is started without option -T2 In case of the error message just change the debug setting corresponding to the option. After that the error message will not occur when the softune workbench is opened the next time.

26.07.99 tka